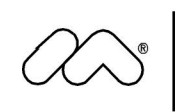

macromedia® white paper

# Macromedia MX: Creating Learning Objects

by Ann Gallenson, Jay Heins and Tanya Heins

December 2002

Copyright © 2002 Macromedia, Inc. All rights reserved.

The information contained in this document represents the current view of Macromedia on the issue discussed as of the date of publication. Because Macromedia must respond to changing market conditions, it should not be interpreted to be a commitment on the part of Macromedia, and Macromedia cannot guarantee the accuracy of any information presented after the date of publication.

This white paper is for information purposes only. MACROMEDIA MAKES NO WARRANTIES, EXPRESS OR IMPLIED, IN THIS DOCUMENT.

Macromedia may have patents, patent applications, trademark, copyright or other intellectual property rights covering the subject matter of this document. Except as expressly provided in any written license agreement from Macromedia, the furnishing of this document does not give you any license to these patents, trademarks, copyrights or other intellectual property.

Flash Player, Flash MX, Flash Communications Server MX, Flash Remoting, ColdFusion MX, Dreamweaver MX are either trademarks or registered trademarks of Macromedia, Inc. in the United States and/or other countries. The names of actual companies and products mentioned herein may be the trademarks of their respective owners.

Macromedia, Inc. 600 Townsend Street San Francisco, CA 94103 415-252-2000

# Contents

| Creating Dynamic Learning Objects                    |
|------------------------------------------------------|
| A Brief History of the LO Demo2                      |
| Anatomy of a Learning Object2                        |
| Audience                                             |
| Enhancing User Experience3                           |
| Architecture                                         |
| Tools                                                |
| Database6                                            |
| Data "Glue": Client/Server/Database Communication9   |
| The Learning Object Interface11                      |
| The Learning Area11                                  |
| Adaptive Navigation                                  |
| Data Transfer14                                      |
| The Learning Object Workbench16                      |
| Variations on a Theme: Deleting and Creating Objects |
| Uploading Media23                                    |
| Inside the Workbench: Screen Level - Edit            |
| Editing Tasks – Preview and Delete Screens           |
| Form View – Add and Change Screens                   |
| Server/Database Communications27                     |
| Conclusion                                           |
| Next Steps                                           |
| Macromedia Learning Objects Development Center       |

This white paper outlines the anatomy of a learning object, offers design and development strategies, and suggests technical best practices for building and deploying dynamic learning objects using the Macromedia MX product suite. This document describes the LO Demo application that is used to create dynamic Learning Objects. It is suggested that readers download and install the accompanying demo files prior to reading this paper. The demo files are available for download from the Macromedia Learning Object Development Center at http://www.macromedia.com/resources/elearning/objects/.

The Learning Object Demo application provides an example of reusable content maintained in an open-source architecture and is branded using the fictional Darby University theme. In its second version, the LO Demo is constructed using a Rich Internet Application (RIA) approach. Where previous versions of the LO Demo used a RIA for the presentation layer of the actual Learning Object and a HTML/CFMX presentation for the development environment, the revised LO Demo uses a RIA for both the presentation and the LO assembly interfaces, thereby enhancing the user experience.

The Learning Object Demo provides a means to build and display dynamic Learning Objects. It doesn't contextualize them in a course or learning context. Each organization has its own, unique and specific methodology and technical parameters for contextualizing LOs. Because of this, related issues like metatagging choices, integration into a LMS, administrative permissions and controls and asset management are not discussed in this document or addressed within the Learning Object Demo application.

**Please Note:** The approach, working files and database structure for version 2 have been advanced from the first version of the Learning Object Demo. Before installing version 2 of the LO Demo please be sure to **save earlier versions of the files** should you want to continue developing Learning Objects using version 1 of the LO Demo (that is, using the HTML/CFMX Workbench format).

# **Creating Dynamic Learning Objects**

### A Brief History of the LO Demo

The Learning Object Demo project was initiated by Macromedia's Solutions Marketing team to illustrate the integration of MX suite of products, specifically: Flash MX, ColdFusion MX, Flash Communication Server and Dreamweaver MX as the IDE. Originally intended for demonstration purposes only, the LO Demo is used by the Macromedia Sales Teams as a presentation tool. Clients were interested, not only with the company's products, but with the Learning Object application itself. It was recognized that a dynamic Learning Object application fulfilled a greater need in the eLearning and higher education communities. This demo has therefore been made publicly available as an example of dynamic LO implementation with the MX product line.

It is the hope of the Learning Object demo team, that eLearning developers will adapt the LO application to their own particular needs. Only by a process of deconstructing, analyzing and re-assembling the application – in short, by breaking it and rebuilding it – will developers create a model that works within their organizations' specific instructional design framework and related taxonomies. In this way, we aim to advance the technology, encourage adoption and improve implementation of reusable content.

### Anatomy of a Learning Object

For a moment, let us review the pedagogical structure of a Learning Object as described in the *Macromedia MX: Strategies and Architectures for E-Learning Content* whitepaper: it is a unit of instructionally sound content centered on a learning objective or outcome intended to teach a focused concept. A LO may contain opportunities for practice, simulation, collaborative interaction, assessment, and educational resources.

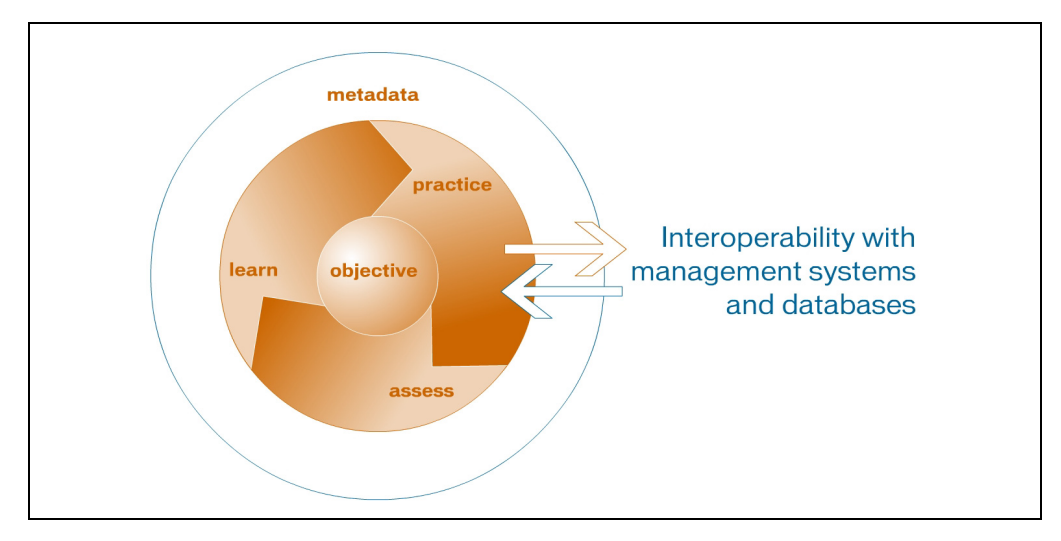

Figure 1: Structure of a Learning Object

A LO is constructed from Media Assets, such as paragraphs of text or html, screen titles, captions, video, animation, diagrams, and sound narration. It is using this model that the Learning Object Demo application has been built.

#### Audience

When examining the Learning Object Demo application, it is important to consider the audience, which can be separated into two groups. The **first** group is the technical team involved in the implementation of the application. The **second** includes the users of the application itself, the content developers, instructional designers and subject matter experts.

The technical, or IT team will be responsible for installation, management, customization and administration of the application on the organization's server. The skills required for this individual or group includes skills of a: general web developer, server administrator, database administrator, Flash developer and ColdFusion developer.

The second team is comprised of those that will be using the application. These include SMEs, instructional designers, graphic designers and usability and QA testers who will design, build and test the use of the Learning Objects.

### **Enhancing User Experience**

Version 1 of the LO Demo project began by constructing a ColdFusion back end (development environment) and a Flash MX front end (delivery environment). The communication model between the two was primarily a one-way street with ColdFusion packaging up the data in XML and sending it to the Learning Object to parse. The only two-way communication would come through a chat screen layout using the Flash Communication Server.

On review of the first version of the demo it became clear that the Workbench could provide an enhanced user experience that is more responsive and intuitive if a Rich Internet Application interface was used to communicate with the server via Flash Remoting. This coupling harnessed data manipulation web service power of ColdFusion and the interactive presentation ability of Flash to produce a web-able application without the standard browser-based HTML limitations.

| Address 🕘 http://192.168.1.1                                                                                                    | 3 Q Search  Favorite<br>02/LO_Demo/LO_frameset.cfm                                                                                                    | s » Junks JEle Ed                                                                                                    | t Yew Fgvorites Iools | Help                                                                                                    |                                | 11日<br>(かGo |
|----------------------------------------------------------------------------------------------------|----------------------------------------------------------------------------------------------------|----------------------------------------------------------------------------------------------------|-----------------------|----------------------------------------------------------------------------------------------------|--------------------------------|-------------|
|                                                                                                    |                                                                                                    |                                                                                                    |                       |                                                                                                    |                                |             |
| macromedia                                                                                                    | Learning Obje                                                                                                    | ct Workbench                                                                                                    |                       |                                                                                                    |                                |             |
| Object List                                                                                                    | SCREEN ORDER & TYPE                                                                                                    | LAYOUT                                                                                                    | SCREEN TITLE          | EDIT PREVIEV                                                                                                    | V ORDER DELETE                 | -           |
| View<br>Edit<br>New Object<br>Create                                                                                                    | Screen #1<br>Practice                                                                                                    |                                                                                                    | Layout 4 Sample       | EDIT PREVIEW<br>ASSETS LO                                                                                                    | ORDER DELETE<br>SCREENS SCREEN |             |
|                                                                                                    | Screen #1<br>Learn                                                                                                    | Slides                                                                                                    | Layout 8 Sample       | EDIT PREVIEW<br>ASSETS LO                                                                                                    | ORDER DELETE<br>SCREENS SCREEN |             |
|                                                                                                    | Screen #2<br>Practice                                                                                                    | Chat                                                                                                    | Layout 9 Sample       | EDIT PREVIEW<br>ASSETS LO                                                                                                    | ORDER DELETE<br>SCREENS SCREEN |             |
|                                                                                                    | Screen #3<br>Learn                                                                                                    |                                                                                                    | Layout 6 Sample       | EDIT PREVIEW<br>ASSETS LO                                                                                                    | ORDER DELETE<br>SCREENS SCREEN |             |
|                                                                                                    | Screen #3<br>Practice                                                                                                    |                                                                                                    | Layout 7 Sample       | EDIT PREVIEW<br>ASSETS LO                                                                                                    | ORDER DELETE<br>SCREENS SCREEN |             |
|                                                                                                    |                                                                                                    | Copyright (c) 2002 M                                                                                                    | acromedia, Inc.       |                                                                                                    |                                |             |
|                                                                                                    |                                                                                                    |                                                                                                    |                       |                                                                                                    |                                |             |
|                                                                                                    |                                                                                                    |                                                                                                    |                       |                                                                                                    |                                |             |
| -dit Learning Object                                                                                                    | Edit: Glyco                                                                                                    | NG OBJECT WO                                                                                                    | RKBENCH               | LOGOUT OF WO                                                                                                    | RKBENCH                        | 060L        |
| Edit Learning Object                                                                                                    | Edit: Glyco                                                                                                    | NG OBJECT WO                                                                                                    | RKBENCH               | LOGOUT OF WO                                                                                                    | RKBENCH                        | 060U        |
| UNIVERSITY  Edit Learning Object                                                                                                    | Edit: Glyco<br>Select a lar                                                                                                    | NG OBJECT WO                                                                                                    | PRKBENCH              | 0                                                                                                    | RKBENCH                        | 0000        |
| Control Control Contr | LEARNIN<br>Edit: Glyco<br>Select a la<br>C<br>titt<br>fre                                                                                                    | NG OBJECT WO                                                                                                    | PRKBENCH              | O title, large me optional card                                                                                                    | RKBENCH Lo                     | )<br>,      |
| Control Control Contr | LEARNIN<br>Edit: Glyco<br>Select a la<br>C<br>titt<br>fre<br>C<br>C<br>titt<br>fre<br>C<br>C<br>C<br>C<br>C<br>C<br>C<br>C<br>C<br>C<br>C<br>C<br>C                                                                                                    | NG OBJECT WO                                                                                                    | RKBENCH               | <ul> <li>LOGOUT OF WO</li> <li>Logout of Wo</li> <li>title, large me<br/>optional caption</li> <li>title, list of pa<br/>system and the</li> </ul> | RKBENCH LC                     |             |
|                                                                                                    | LEARNIN<br>Edit: Glyco<br>Select a la<br>C<br>T<br>T<br>T<br>T<br>T<br>T<br>T<br>T<br>T<br>T<br>T<br>T<br>T                                                                                                    | NG OBJECT WO<br>Plysis: Stage 1<br>yout and click "Add Scre<br>e, large left aligned text<br>Id<br>e, text left, image right v<br>ption                                                                                                    | RKBENCH               | C LOGOUT OF WO<br>title, large me<br>optional captional<br>title, list of pa<br>screen and tw                                                      | RKBENCH LC                     |             |
| UNIVERSITY      Edit Learning Object      1. Select an object to edit      Glycolysis: Stage 1      2. Select an editing task.     Add      3. Select a screen to edit.      OBJECTIVE      Introduction to Glycolysis      Stage 1, Step 1 - Phosph      Assessment 1 - ATP      Step 2 - Isomerization of (     Step 3 - Phosphorylation      Step 4 - Cleavage of Fruc      Practice 1 - Stage 1      Step 5 - Isomerization of (     Assess 2 - Stage 1      HINT:      Click a screen tille from the      Sict opraview the screen.      Note that Communication      screens will not be active.      View Learning Object                                                                                                    | LEARNIN<br>Edit: Glyco<br>Select a la<br>C<br>titt<br>C<br>C<br>C<br>C<br>C<br>C<br>C<br>C<br>C<br>C<br>C<br>C<br>C                                                                                                    | AG OBJECT WO<br>Plysis: Stage 1<br>yout and click "Add Scre<br>(Interpretent of the state of the state | RKBENCH               | Cancel                                                                                                    | RKBENCH LC                     |             |
| UNIVERSITY  Edit Learning Object      1. Select an object to edit      Glycolysis: Stage 1      2. Select an editing task.  Add      3. Select a screen to edit.      ObjECTIVE      Introduction to Glycolysis  Stage 1, Step 1 - Phosph Assessment 1 - ATP  Step 2 - Jeomerization of ( Step 3 - Phosphorylation +  Step 4 - Cleavage of Fruc Practice 1 - Stage 1  Step 5 - Isomerization of ( Assess 2 - Stage 1  HINT:  Click a screen title from the  Ist o preview the screen.  Note that Communication  screens will not be active.  View Learning Object  Status: Adding a screen                                                                                                    | LEARNIN<br>Edit: Glyco<br>Select a la<br>C<br>the<br>the<br>the<br>the<br>the<br>the<br>the<br>the                                                                                                    | AG OBJECT WO<br>Plysis: Stage 1<br>yout and click "Add Scre<br>(<br>e, large left aligned text<br>id<br>e, targe left aligned text<br>id<br>e, text left, image right without<br>ption<br>e, text left, image right without<br>e, text left, image right without<br>ption                                                                                                    | RKBENCH               | Cancel                                                                                                    | RKBENCH LC                     |             |
| UNIVERSITY      dit Learning Object      1. Select an object to edit      Stycolysis: Stage 1      Sycolysis: Stage 1      Sycolysis: Stage 1      Sycolysis: Stage 1      Select an editing task.      Std      Select as screen to edit.      Stage 1, Step 1 - Phosph     Sasessment 1 - ATP      Step 2 - Isomerization of (     Step 3 - Phosphorylation     Step 4 - Cleavage of Fruc     Tractice 1 - Stage 1      Step 5 - Isomerization of (     Step 5 - Isomerization of (     Step 5 - Stage 1      Step 5 - Stage 1      Step 5 - Stage 1      Step 5 - Stage 1      Stage 5 - Stage 1      Stage 5 - Stage 1      Stage 5 - Stage 1      Stage 5 - Stage 1      Stage 5 - Stage 1      Stage 5 - Stage 1      Stage 5 - Stage 1      Stage 5 - Stage 1      Stage 5 - Stage 1      Stage 5 - Stage 1      Stage 5 - Stage 1      Stage 5 - Stage 1      Stage 5 - Stage 5      Stage 5        | LEARNIN<br>Edit: Glyco<br>Select a la<br>Comparison<br>Edit: Glyco<br>Select a la<br>Comparison<br>Edit: Glyco<br>Select a la<br>Comparison<br>Edit: Glyco<br>Select a la<br>Comparison<br>Edit: Glyco<br>Select a la<br>Comparison<br>Edit: Glyco<br>Select a la<br>Comparison<br>Edit: Glyco<br>Select a la<br>Comparison<br>Edit: Glyco<br>Edit: Glyco<br>Edi | AG OBJECT WO<br>Plysis: Stage 1<br>yout and click "Add Scre<br>(<br>e, large left aligned text<br>id<br>e, text left, image right y<br>ption<br>e, text left, image right y<br>ption<br>e, text left, image right y<br>ption<br>(<br>Copyright 2002 M                                                                                                    | RKBENCH               | Cancel                                                                                                    | RKBENCH La                     | 0000U       |

Figure 2: Before and after views of the LO Workbench environment

## Architecture

The architecture behind the second version of the LO Demo application is comprised of the Database, Flash Communication Server MX, the ColdFusion MX server application and the use of the Flash Player 6 in the users web browser. The Flash user interface communicates with ColdFusion component web services through Flash Remoting MX and the browser to server communication for the Flash Communication Server MX components are handled through shared objects.

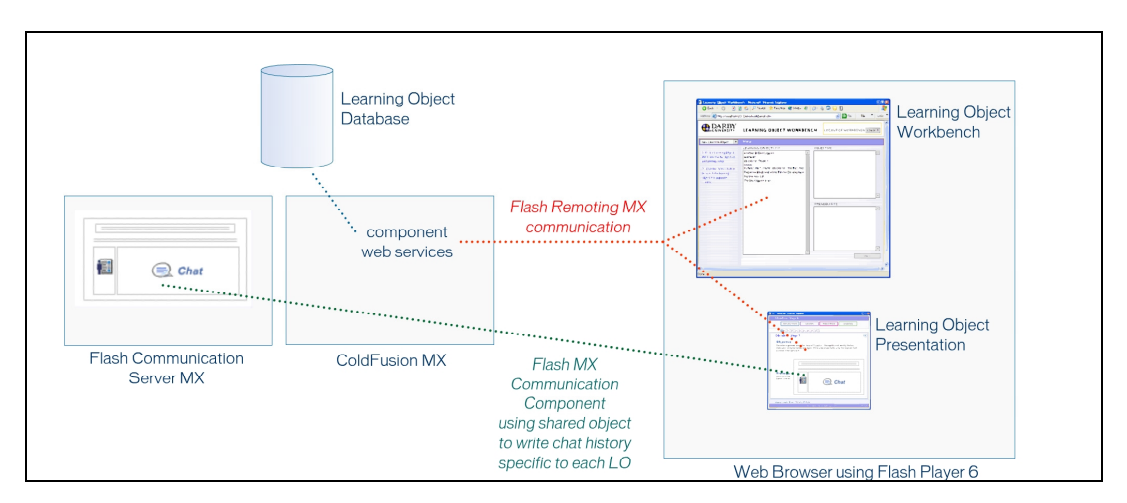

Figure 3: Architecture of the Learning Object Demo Application

## Tools

**Table 2** summarizes the Macromedia tools used to develop the Learning Object architecture. For further details and documentation please visit the appropriate product area of the Macromedia website.

| Logo | Product                          | Description                                                                                                 |
|------|----------------------------------|----------------------------------------------------------------------------------------------------|
| F    | Flash MX                         | A developers' tool to create rich Internet content and applications.                                        |
| F    | Flash Player                     | Allow end users to view rich content and applications as stand-alone applications or through a web browser. |
| ••   | Flash Remoting MX                | Connects Macromedia Flash applications to server side application logic and web services.                   |
| s.   | Flash Communication<br>Server MX | A server solution for uniting communications and applications                                               |
| J    | ColdFusion MX                    | Server Environment to rapidly build and deploy Internet applications.                                       |
| 9    | Dreamweaver MX                   | A development tool for building websites and web applications.                                              |

**Table 1:** Tools used to develop the Learning Object Demp app architecture.

## Database

The design of the database (see **Figure 4**) was created directly from the Learning Object instructional design model discussed in the whitepaper: *Macromedia MX: Strategies and Architectures for E-Learning Content*. The database (filename: learningobjects2.mdb) tables reflect a particular learning object model and the fields have a specific relationship to each other. For resources on designing databases and using SQL please visit the Macromedia website at: http://www.macromedia.com/support/training/ instructor\_led\_curriculum /ft\_to\_sql.html.

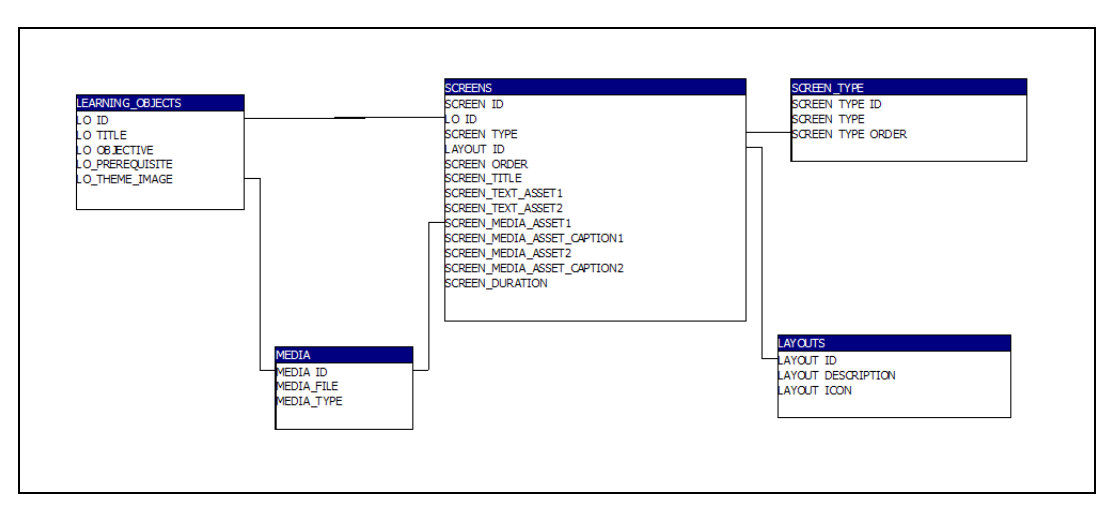

Figure 4: Relationship of database tables in the LO Demo Application

The descriptions below provide a reference for each of the fields in the database tables and their relationships as certain fields key off information in other tables.

| Field Name      | Description                                                                                                    |
|-----------------|----------------------------------------------------------------------------------------------------|
| LO_ID           | Primary Key. Unique identifier for each Learning Object                                                           |
| LO_TITLE        | Title of the Learning Object                                                                                      |
| LO_OBJECTIVE    | The objective for the Learning Object                                                                             |
| LO_PREREQUISITE | The prerequisite knowledge needed to successfully complete the Learning Object                                    |
| LO_THEMEIMAGE   | Linked to the MEDIA table, MEDIA_ID field. The graphic that appears as a faded background of the Objective Screen |

 Table 2: LEARNING\_OBJECTS Table

| Field Name                      | Description                                                                                                    |
|---------------------------------|----------------------------------------------------------------------------------------------------|
| SCREEN_ID                       | Primary Key. Unique identifier for each Screen                                                                                                    |
| LO_ID                           | Direct relationship to the LEARNING_OBJECTS table, LO_ID field                                                                                      |
| SCREEN_TYPE                     | Linked to the LAYOUTS table, LAYOUT_ID field. Each screen may be classified as either a Learn, Practice or Assess screen type                       |
| LAYOUT_ID                       | Linked to the LAYOUTS table, LAYOUT_ID field. Each screen uses a layout from a library of pre-determined layout templates.                          |
| SCREEN_ORDER                    | The order in which the screen should appear                                                                                                    |
| SCREEN_TITLE                    | The Title of the Screen                                                                                                    |
| SCREEN_TEXT_ASSET1              | Text content. This field is used as required by the screen layout template.                                                                         |
| SCREEN_MEDIA_ASSET1             | Linked to the MEDIA table, MEDIA_ID field. JPG Image or<br>Flash SWF file. This field is used as required by the screen<br>layout template.         |
| SCREEN_MEDIA_ASSET_<br>CAPTION1 | Text Caption. This field is used as required by the screen layout template.                                                                         |
| SCREEN_TEXT_ASSET2              | Text content. This field is used as required by the screen layout template.                                                                         |
| SCREEN_MEDIA_ASSET2             | Linked to the MEDIA table, MEDIA_ID field. JPG Image or<br>Flash SWF file. This field is used as required by the screen<br>layout template.         |
| SCREEN_MEDIA_ASSET_<br>CAPTION2 | Text Caption. This field is used as required by the screen layout template.                                                                         |
| SCREEN_NARRATION                | Audio File. This field is not currently implemented.                                                                                                |
| SCREEN_DURATION                 | Estimated time to complete the Screen of content. These durations are added together to provide an estimate duration for the entire Learning Object |

Table 3:
 SCREENS Table

| Field Name        | Description                                                                                         |
|-------------------|----------------------------------------------------------------------------------------------------|
| SCREEN_TYPE_ID    | Primary Key. Unique identifier for each Screen Type                                                 |
| SCREEN_TYPE       | Each screen may be classified as either a Learn, Practice or Assess screen type                     |
| SCREEN_TYPE_ORDER | The order in which the 'Learn', 'Practice' or 'Assess' buttons are presented in the Learning Object |

 Table 4:
 SCREEN\_TYPE Table

| Field Name         | Description                                                    |
|--------------------|----------------------------------------------------------------|
| LAYOUT_ID          | Primary Key. Unique identifier for each screen layout template |
| LAYOUT_DESCRIPTION | Text describing the screen layout template.                    |
| LAYOUT_ICON        | Filename of the icon representing the screen layout template   |

 Table 5:
 LAYOUTS Table

| Field Name | Description                                         |
|------------|-----------------------------------------------------|
| MEDIA_ID   | Primary Key. Unique identifier for each media asset |
| MEDIA_FILE | The name of the file on the server                  |
| MEDIA_TYPE | Type of file. 1=jpeg, 2= Flash swf                  |

 Table 6: MEDIA Table

Developers implementing the LO Demo may use their choice of ODBC compliant databases by importing the learningobjects.mdb file into the appropriate database. Once the database is in place a Data Source Name needs to be setup. This is accomplished by registering the database in the ODBC Data Source Administrator on the server (see **Figure 5**). The ODBC DSN also needs to be registered with the ColdFusion Server. (see **Figure 6**)

| Nama             | har                           | Add 1    |
|------------------|-------------------------------|----------|
| Darby Mi         | crosoft Access Driver (*.mdb) | -        |
| ODBC Microsof    | t Access Setup                | 28       |
| Data Source Nam  | e: leamingobjects             | ок       |
| Description:     |                               | Cancel   |
| Database         |                               |          |
| Database: C:\I   | netpub\db\leamingobjects2.mdb | Help     |
| Select           | Create Repair Compact         | Advanced |
| ⊢ System Databas | e                             |          |
|                  |                               |          |
| (  None          |                               |          |

Figure 5: Control Panel ODBC settings.

| Data Source Na | ame learningobjects  |                                    |               |  |
|----------------|----------------------|------------------------------------|---------------|--|
| Driver         | Microsoft Access     | ~                                  |               |  |
| Add            | Microsoft Access Da  | ta Source : learningobjects        |               |  |
|                | CF Data Source Name  | learningobjects                    |               |  |
|                | Database File        | C:\Inetpub\db\Jearningobjects2.mdb | Browse Server |  |
|                | System Database File |                                    | Browse Server |  |
|                | Use Default Username |                                    |               |  |
|                | Description          |                                    | ~             |  |
|                |                      |                                    |               |  |

Figure 6: ColdFusion DSN settings.

#### Data "Glue": Client/Server/Database Communication

Whether it is by parameters, arguments, XML, Flash Communication components or Coldfusion components; lines of communication must be open between the Client, Server, and Database. ColdFusion components (CFCs & Flash Remoting) were selected as communication methods in the LO Demo application because they are an easily a customizable solution that delivers clean, fast data. ColdFusion is an efficient tool for working with databases. With a new partner, Flash, ColdFusion comes into its own and they make a spectacular combination. In ColdFusion you can write your own communication components. Don't panic, it is truly straightforward and not too complicated. Developers will need a good SQL guide. As mentioned earlier there is a good intructor-led course available on the Macromedia website at: http://www.macromedia.com/support/training/ instructor\_led\_curriculum /ft\_to\_sql.html.

In this demo, this Learning Object presentation UI uses one CFC with two functions (loData.cfc) and the Workbench uses one CFC with eleven functions (loWorkbenchData.cfc). All the LO Demo application methods in one place!

Flash Remoting MX provides the connection between Flash MX and the web application server. It has a powerful yet simple programming model, you can easily integrate Flash user interfaces with applications built using Macromedia ColdFusion MX, and also Microsoft .NET, Java, and SOAP-based web services.

A download of pre-built Flash Remoting MX components along with the Macromedia Rich Application Starter Kit can be found for free download at; <u>http://www.macromedia.com/software/flashremoting/downloads/.</u>

## The Learning Object Interface

The Learning Object Interface is the view that the learner or content expert testing the Learning Object would use. It consists of three basic parts:

- **1** The communication / instructional delivery area and the forward and back arrows. This is the Learning Object content.
- **2** Adaptive navigation areas that include titles and navigation based on screen type and duration.
- **3** The invisible communications between the Flash interface and the server/database (and potentially a Learning Management system).

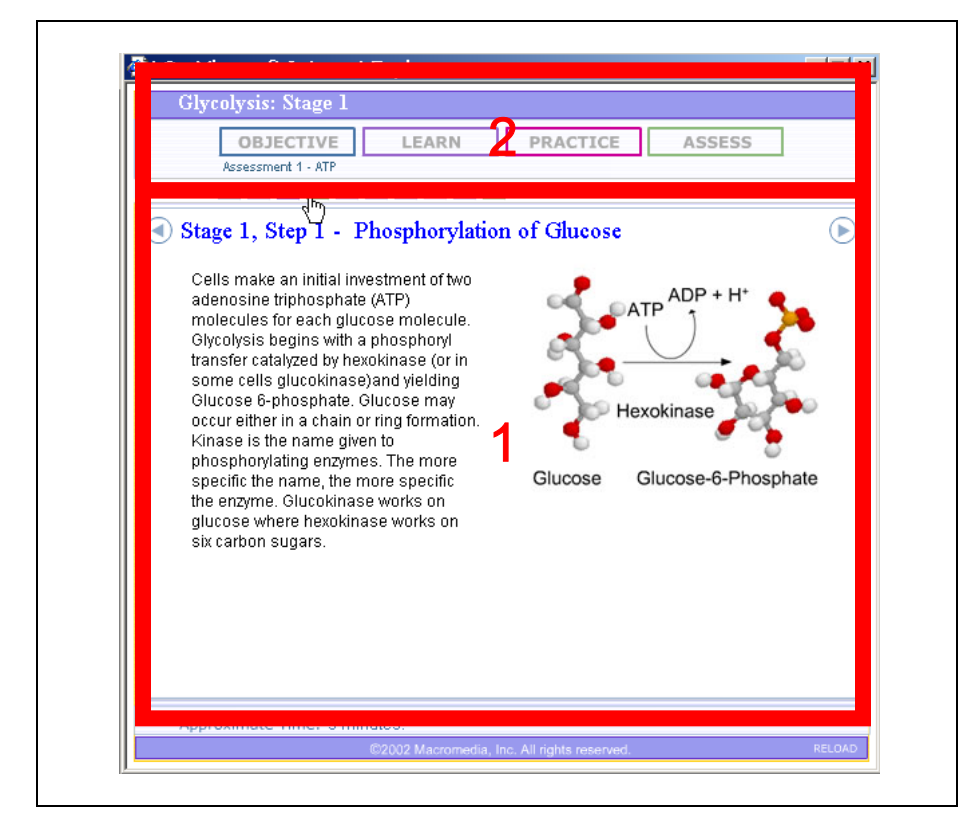

**Figure 7:** The user's view of the Learning Object. Learning space headed with adaptive navigation.

#### The Learning Area

Let us compare two views of the learning area from user's perspective (**Figure 8**) as well as from the developer's position (**Figure 9**):

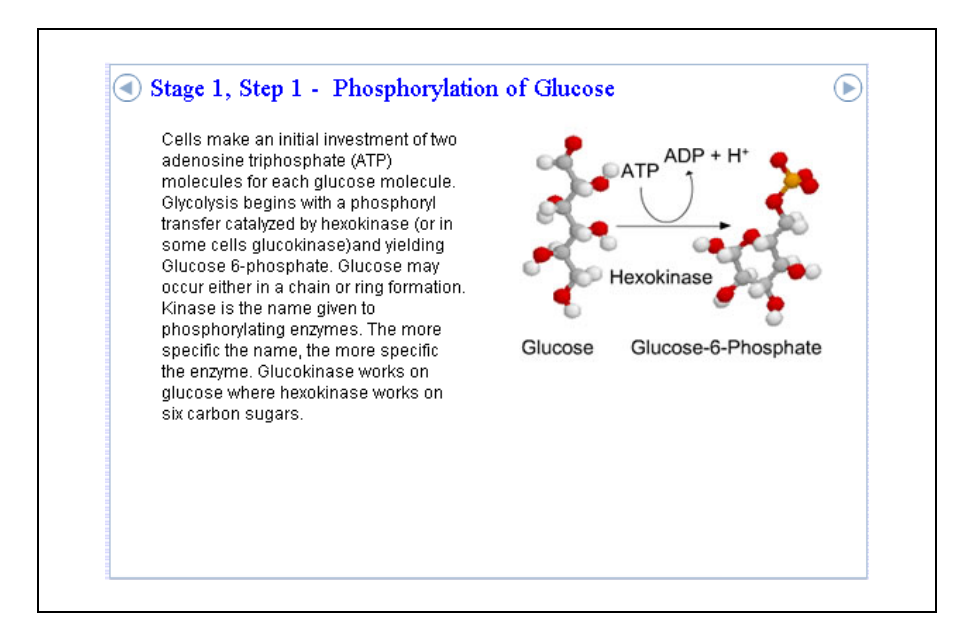

Figure 8: The user's view of the learning area.

| _global                                         |                                                                                 |  |  |  |
|-------------------------------------------------|---------------------------------------------------------------------------------|--|--|--|
| Name                                            | Value                                                                           |  |  |  |
| objectToStringTree                              |                                                                                 |  |  |  |
| onClick                                         |                                                                                 |  |  |  |
| RecordSet                                       |                                                                                 |  |  |  |
| relatedLOs                                      |                                                                                 |  |  |  |
| RsDataFetcher                                   |                                                                                 |  |  |  |
| RsDataProviderClass                             |                                                                                 |  |  |  |
| 🗉 , screenList                                  |                                                                                 |  |  |  |
| ÷ 0                                             |                                                                                 |  |  |  |
| <u> </u>                                        |                                                                                 |  |  |  |
| ė, 2                                            |                                                                                 |  |  |  |
| ID                                              | 1                                                                               |  |  |  |
| - layout_id                                     | 1                                                                               |  |  |  |
| - lo_id                                         | 12                                                                              |  |  |  |
| <ul> <li>screen_duration</li> </ul>             | 5                                                                               |  |  |  |
| <ul> <li>screen_media_asset_caption1</li> </ul> | "Production of glucose 6-phosphate."                                            |  |  |  |
| <ul> <li>screen_media_asset1</li> </ul>         | "glyc1.jpg"                                                                     |  |  |  |
| screen_order                                    | 2                                                                               |  |  |  |
| <ul> <li>screen_text_asset1</li> </ul>          | "Cells make an initial investment of two adenosine triphosphate (ATP) molecules |  |  |  |
| screen_title                                    | "Stage 1, Step 1 - Phosphorylation of Glucose"                                  |  |  |  |
| screen_type                                     | 2                                                                               |  |  |  |

Figure 9: The developer's view of the learning area.

The learning space is essentially a multimedia slide show focused around a learning objective. The categories listed in **Figure 9** (layout, screen parameters, media assets, caption, etc.) are common to all screens. Some of the values are default settings and the specified layout may not use them (for example: image information is not required in a text only layout).

A technical definition of a learning object screen is that each screen is identified by its screen identification number (ID) and the learning object number (lo\_id) to which it belongs. The content is divided into screen duration, screen media asset caption1, screen media asset file name, test and title. The form this content takes is determined by the layout\_id and its context is screen\_type (for example: screentype 2 is a learning screen, as opposed to objective, practice or assess) and its order in the series of slides. That is the essence of a screen object. The code for the learning screen delivery is simple and linear – users are able to navigate both forward and backward using linear directional arrows.

#### Adaptive Navigation

Now we put the screen in the context of the learning process and we give the user/learner the ability to peruse the entire object in different ways.

| Glycolysis: Stage 1                          |          |        |  |
|----------------------------------------------|----------|--------|--|
| OBJECTIVE LEARN                              | PRACTICE | ASSESS |  |
| Stage 1, Step 1 - Phosphorylation of Glucose |          |        |  |
|                                              |          |        |  |

**Figure 10:** Navigation that identifies screens based on their type: Objective; Learn; Practice and Assess.

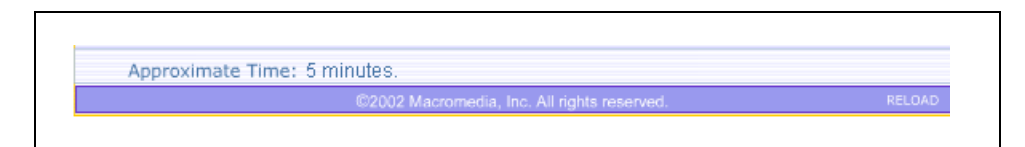

Figure 11: Estimated duration of the Learning Object

The Learning Object title orients the learner to the LO content. Rolling over the screen buttons reveals the title of each screen. Random navigation is possible by clicking on any of the screen number buttons. The user can also isolate screens by clicking the screentype buttons (these include: objective, learn, practice or assess). If 'Assess' is clicked, the assess screens are highlighted (4 and 10 in this example) and the screen buttons may then be clicked on for display.

This navigational feature accommodates differences in learning styles and allows for quick review of relevant material and prior learning assessment. A learner may, for example, jump to an assessment, which results in a screen that indicates the specific screen numbers that still require review.

The developer's view of this is that each screen's "type" is stored in an array when the data is loaded. The other screentypes include 1=Learn, 2=Practice, 3=Assess (**Figure 10**). Developers extending this demo application may choose to add their own screentypes.

| nul Exclusion Charles |   |  |
|-----------------------|---|--|
| E objectList          |   |  |
| - 0                   | 1 |  |
| 1                     | 2 |  |
| - 2                   | 2 |  |
| - 3                   | 4 |  |
| - 4                   | 2 |  |
| 5                     | 2 |  |
| 6                     | 2 |  |
| - 7                   | 3 |  |
| - 8                   | 2 |  |
| 9                     | 4 |  |

Figure 12: Developers view of screentype ID and screen order.

The screentype ID and screen order determines the individual coloring of the screen icons, as well as which buttons are active or inactive when a particular screentype button is pressed. When a screentype button is clicked an "active area" variable is declared (the value is an integer between 1 and 4) and the array (objectList) is scanned to determine which numbered buttons are active.

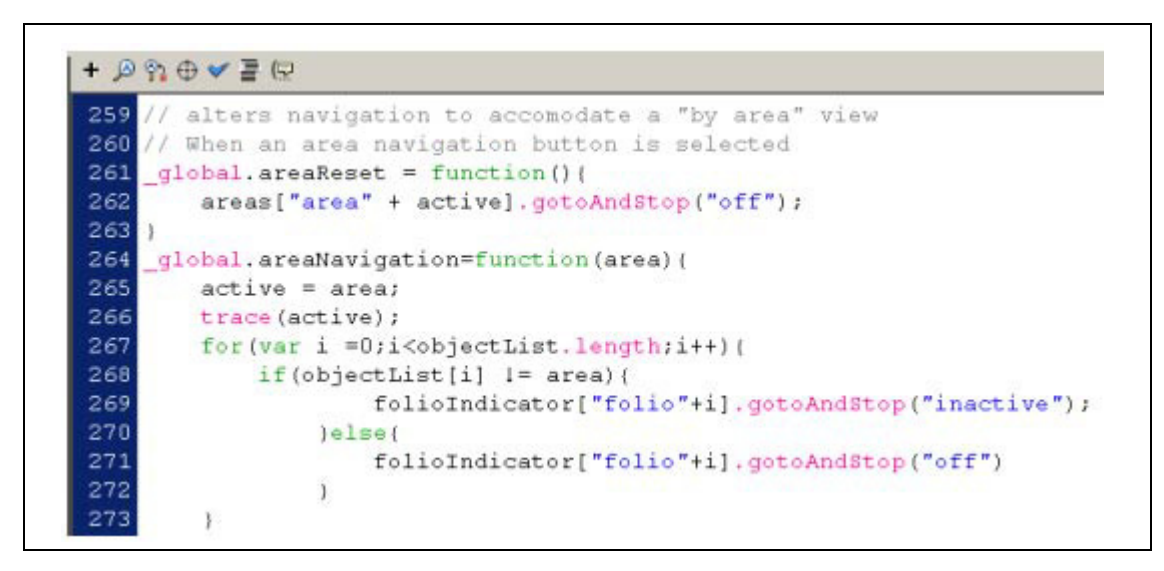

**Figure 13:** Flash ActionScript function to determine whether a screentype button is for 'Learn', 'Practice' or 'Assess'.

### **Data Transfer**

There are two sets of data that are passed to the learning object. The first occurs in the lo.cfm document that houses the lo.swf (the learning object) file.

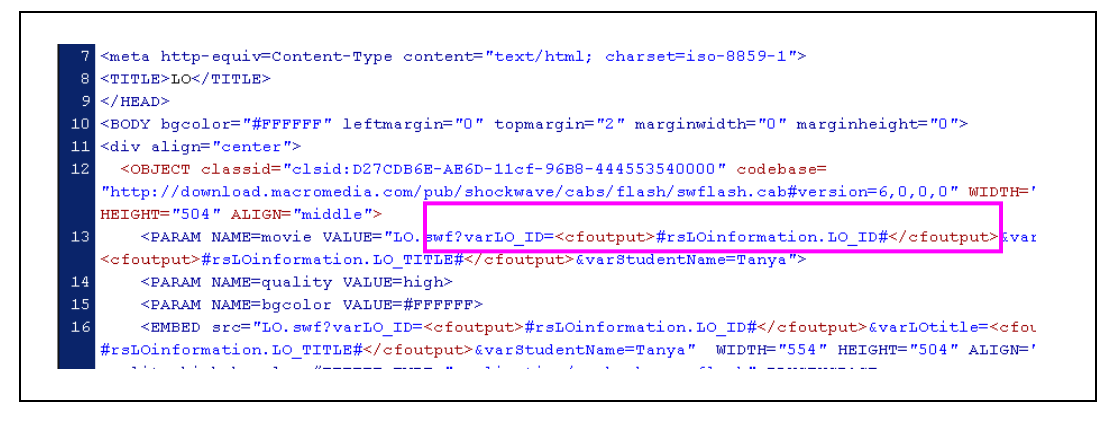

Figure 14: *CFM page showing the passing of the LO\_ID to the Flash file.* 

The LO\_ID variable (the learning object identification number from the database) is passed in the URL when the window is first opened. A CF recordset retrieves specific parameters from the database, based on the LO\_ID. These are then passed to the movie in the Flash Object/Embed tags.

Once the preliminary data is passed the movie then establishes a link with the database through a web service (this is Flash Remoting) and calls two queries that download the data. **Note:** the netservices gateway URL for Flash Remoting is set to 'localhost' in the LO Demo asset files.

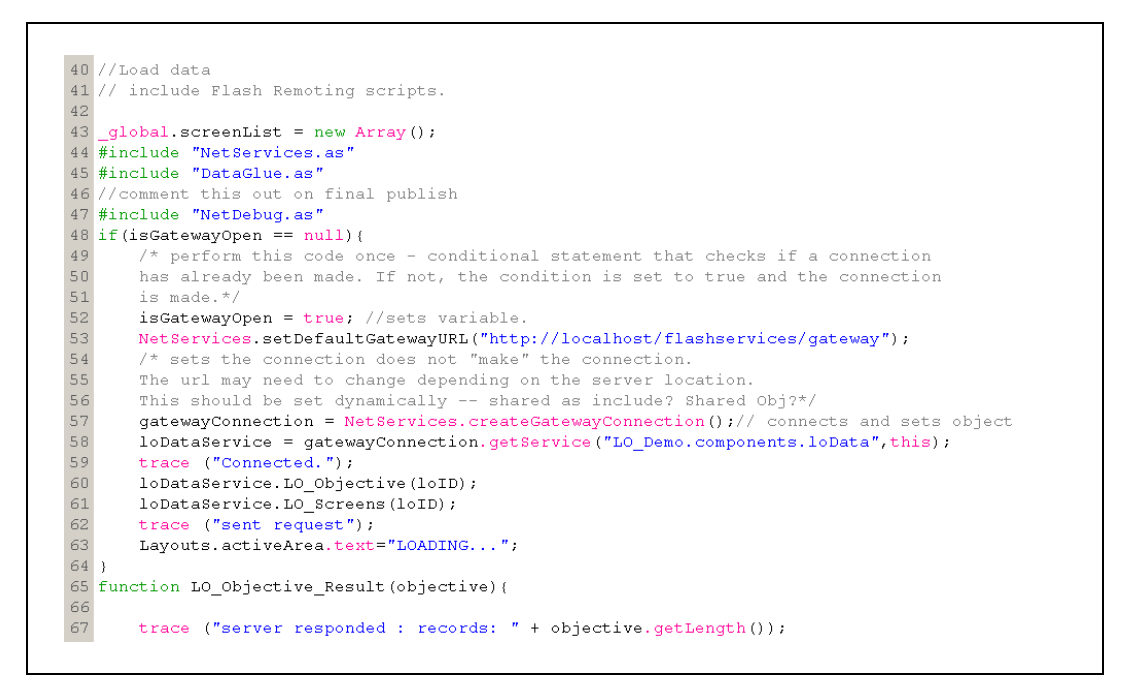

Figure 15: Flash Action Script establishing a Flash Remoting Service call

When a Flash Remoting service is established and a data call is made, only the minimum amount of required data is delivered in the form of an object. This object can now be stored as a variable or used directly as a data source for a component.

# The Learning Object Workbench

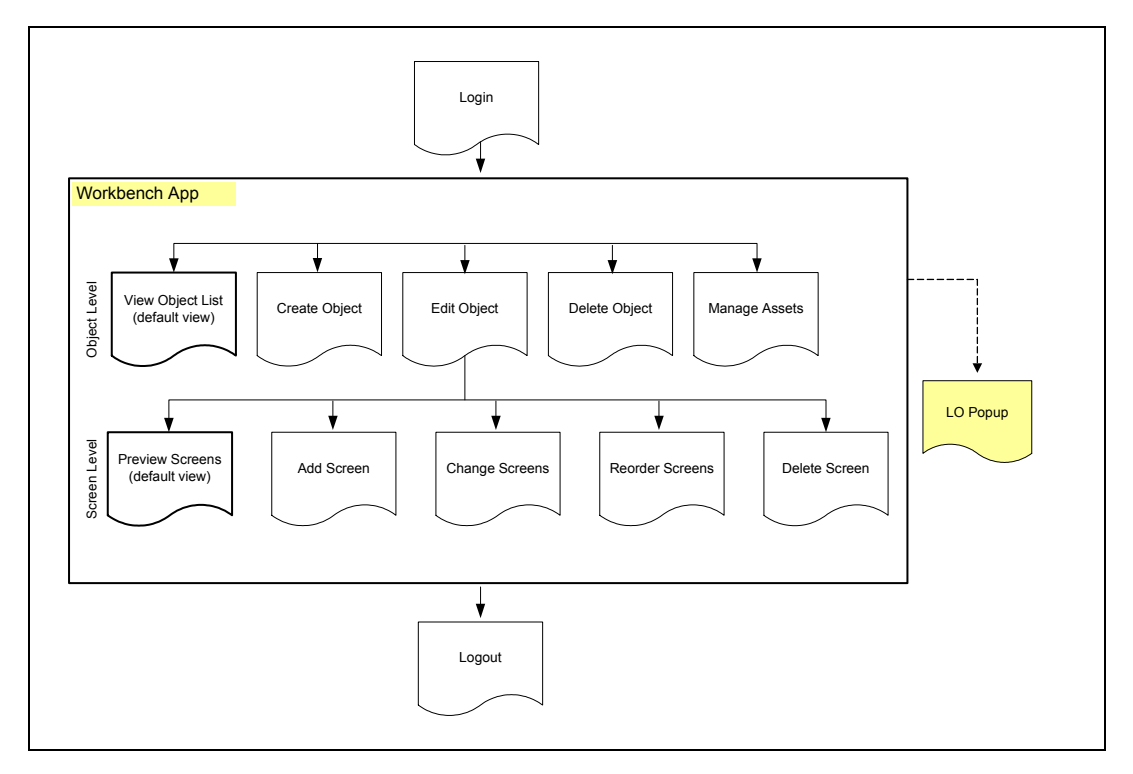

Figure 16: Workflow for users in the Learning Object Workbench

When first viewing the Learning Object Workbench, users are presented with a list of available Learning Objects. The Status light at the bottom of the screen indicates that a user is on line and connected. A red status light indicates a lack of positive connection. Users might try to refresh the screen in order to gain a connection. The task combo box at the left allows navigation through all of the Object tasks.

Clicking through the list of learning objects allows a user to view each Learning Object's unique Objectives and the Prerequisites. As well, the Learning Object may be launched in a separate pop-up window for review. A banner on the Workbench indicates the active task and which Learning Object is in progress. The area by the "Status" light will provide messages regarding Workbench functions and secondary task status. Task instructions and components appear on the left, the main workspace is on the right.

Figure 17: The interface user are presented with after logging into the Workbench

There is a preliminary Service call that checks the connection and controls the status indicator. Let's look at the communication loop, starting with the Flash call:

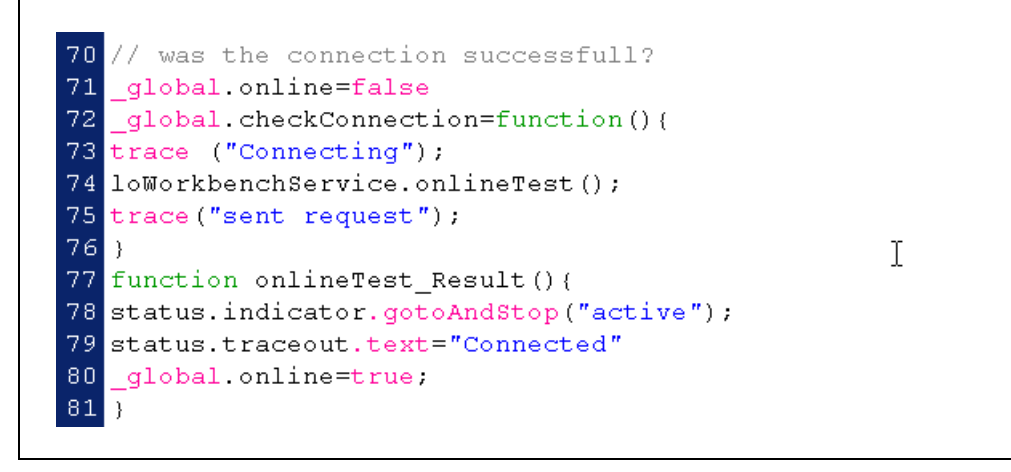

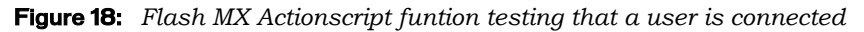

During the establishment of the connection the service is named, in this case it is named "loWorkbenchService", which will persist throughout the use of that service. The call – "loWorkbenchService.onlineTest()" – can be abstracted for meaning as - <serviceName.method>. The service will respond with a <method>\_Result(); in this case, onlineTest\_Result(). For further information, please refer to the Flash Remoting documentation at; <a href="http://www.macromedia.com/software/flashremoting/">http://www.macromedia.com/software/flashremoting/</a>.

By examining the ColdFusion code for the method we find that this function (the first in the series that makes up the cfcomponent) simply returns true if the connection is made. This is a way to test the connection while the connecting the indicator provides a real-time reading of the server status.

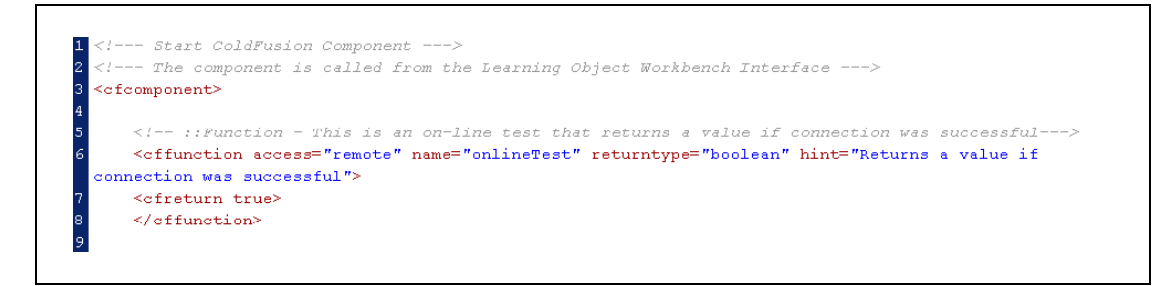

Figure 19: ColdFusion component summary.

The method appears in the component summary as:

| remote boolean onlineTest ( )                |
|----------------------------------------------|
|                                              |
| Returns a value if connection was successful |
| Output: enabled                              |

Figure 20:Component summary.

Looking around the interface, the main UI focus is on the task at hand and all of the "shell" functions are understated and on the periphery. Instructions for a specific component or area is adjacent to the component or work area. The main work area is divided into an instruction/subtask column and a primary working space.

The "Log out" panel is in the banner and can send a message to end the server session. The task combo box is populated by an internal array. The basic rule here is that if the information (variable, array or object) is relatively stable (tasks won't change very often, if ever) then the information resides in the application code, otherwise it resides in the database. There are two Message areas. The first is the task message that is adjacent to the combo box and displays the active task and the object being worked on. The second is the status area. This is where a function method (creation, deletion) result is reported, screen editing and other secondary messages (connection, screen editing task activation) are displayed.

Here's one more bit of initiating code before looking at tasks. Global variables and initial conditions are set in an initiating method. In this code there is one convention worth showing.

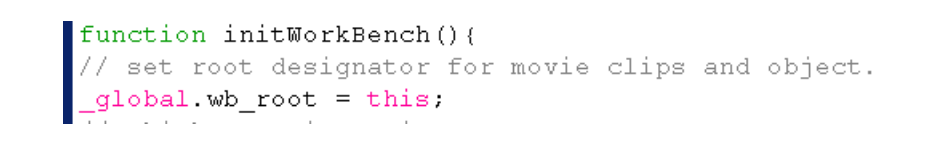

Figure 21: Flash MX Actionscript setting the wb\_root for all movie clips as a global variable

The root is given a global variable, in this case wb\_root (where 'wb' is short for Workbench). When you want to refer to the root, use wb\_root. This allows you to load this movie clip into another movie or incorporate it and not lose functionality – no more root confusion.

Let's now examine a specific task – the View Object List. The list itself is a listbox that has been populated by a service call (loWorkbenchService.getLOScreens) for the entire contents of the Learning Object table of the database. The listbox label is the title of the object and the data is the object ID. This organization assumes a linear learning object structure. When a Learning Object title is clicked on, the adjacent text boxes display the Objective and Prerequisite text.

The full Learning Object may be viewed by selecting a title from the list and clicking the 'View' button on the bottom of the screen. The 'onClick' code on the button gets the learning objects ID and sends a javascript command through 'Get URL'. The javascript then passes the learning object id as a variable to the child window that is launched. The Learning Objects ID could be obtained getting the data from the selected listbox item:

lb\_objects.getSelectedItem().data

Where lb\_objects is the instance name of the listbox component that contains the list of objects.

```
// Learning object list is clicked on View and Delete.
if(component._name=="lb_objects") {
    with(main) {
        _global.loID= lb_objects.getSelectedItem().data;
        trace(loID);
        viewObjective.htmlText=loList.items[lb_objects.getSelectedIndex()].LO_OBJECTIVE;
        viewPrereq.htmlText=loList.items[lb_objects.getSelectedIndex()].LO_PREREQUISITE;
        var whichPane =cb_task.getSelectedIndex();
        taskDescription.text=panes[whichPane]+": "+loList.items[lb_objects.getSelectedIndex()].LO_TITLE;
    }//end with main
}
```

Figure 22: Flash MX Actionscript using the global variable loID

The method used to declare a global variable "loID" when an item in the object listbox is selected declares it's unique ID as the global loID. The loID is a unique identifier for structuring the Learning Object. This LO\_ID field in the database and is used almost all of the SQL statements to create a Learning Object. The same method is applied to the ScreenID (declare a global variable).

#### Variations on a Theme: Deleting and Creating Objects

The Delete Pane is almost identical to the View Pane. A list of objects is presented, where a user clicks on a LO title to see the Objective and the Prerequisite for that LO. The full Learning Object can be launched from the 'View' button.

Clicking 'Delete' causes a prompting - a warning dialog box that allows you to cancel the action or continue a Learning Object deletion.

The 'Cancel' button closes the window without changing the list. By clicking on the dialog box 'Delete' button and the Learning Object that is selected in the list box is deleted, thence the window closes and the object list is refreshed.

| Address Address http://localhost/L                                                                                                    | D_Demo/workbench.cfm     So     File     Ec     Si Links       Go to "http://localhost/L0_Demo       LEARNING OBJECT WORKBENCH     LOGOUT OF WORKBENCH LOGOUT |
|----------------------------------------------------------------------------------------------------|----------------------------------------------------------------------------------------------------|
| Delete Learning Object 💌                                                                                                    | Delete: Testing new LO                                                                                                    |
| 1. Click a Learning Object<br>title to review to make<br>certain it is the one you                                                                                                    | LEARNING OBJECT LIST OBJECTIVE Glycolysis: Stage 1 Multenzyme Systems: Glycolysis - the Enzymes Preparing Black and White Film for Development                |
| want to delete.                                                                                                    | Testing new LO                                                                                                    |
| <ol> <li>Click the "View" button<br/>to launch the learning<br/>object to further verify its<br/>removal from the database<br/>(optional).</li> <li>Click the "Delete" button<br/>to remove the object from<br/>the database.</li> <li>Caution: once you click<br/>"Delete" the action can not<br/>be undone.</li> </ol> | You have asked to delete "Testing new<br>LO." To continue, click Delete, otherwise<br>click Cancel. THIS ACTION CAN NOT BE<br>UNDONE.<br>Cancel Delete        |
| O Status:                                                                                                    | v Delete View                                                                                                    |

Figure 23: Confirmation of the 'Delete LO' task.

The Create Learning Object is very simple and presents a screen that compliments the View Object screen. From this screen the Title, Objective and Prerequisite for the new Learning Object are filled in to the text fields. 'Clear', removes all of the text from the form and 'Create' validates the form and enters the new Learning Object into the database. When the database transaction is complete the View screen appears with your new learning Object in place.

The Delete Screen's ActionScript function is identical to that of the View screen except that when the 'Delete' button clicked a Message Box component is placed on the screen. The user is given two opportunities to cancel before the delete service call is made. Clicking the 'Delete' button in the message box makes a service call to the server, which activates a SQL delete item statement (the loID is passed to the server). Here is the ColdFusion component's function:

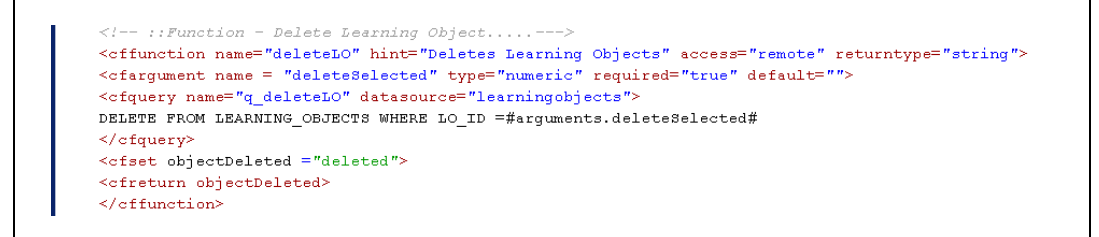

Figure 24: ColdFusion Component Function to delete a Learning Object

When the deletion is complete the server returns a string and the Flash Movie updates the list (by calling getLearningObject method used to populate the list in the first place). The Workbench reuses a few simple functions and variables to keep the database information up to date and to make the application responsive to the users actions. In addition to refreshing the list, the status area shows that the object (by title) was deleted.

The responsiveness (refreshing lists –without refreshing the whole screen, displaying status messages, sliding up windows when needed and removing them when the task is complete) of the interface puts the user in an "application" environment. This allows the user to focus on their primary task without being deterred by clunky browser page redraws typical of an HTML-style environment.

The Create pane is a simple compliment to the Learning Object views we have seen thus far. It is three input text boxes, a 'Clear' (to remove text) and a 'Create' button. Notice that the action buttons ('View', 'Delete', and 'Create') are disabled upon first entering the pane. An action (clicking a title or entering text) enables them.

When the user clicks the 'Create' button the form is validated and a function call is made to the server. As it is not possible to pass a blank variable, default values must be inserted into the empty fields. When the new object is created the server returns a string which prompts the Workbench to return the user to the View Object List pane and refresh the list.

| Upload Media 📃 💌                                                                                                    | Upload Media                                                                                                    |     |
|----------------------------------------------------------------------------------------------------|----------------------------------------------------------------------------------------------------|-----|
| Vew Library Assets:<br>Click a Media file name to<br>preview the file (only<br>applicable to jpg and swf<br>files).<br>Upload Media:<br>Click the "Delete" button to<br>remove the object from the<br>database.<br>NOTE: If you do not have<br>permission to upload to the<br>server you may not see<br>changes to the media list.<br>Contact your server<br>administrator for help. | MEDIA LIBRARY ASSET LIST       VIEW IMAGES         arsenicPoisoning.jpg       atpradp.jpg         atpradp.jpg       glycal.jpg         glycal.jpg       glycal.jpg         glycal.jpg       glycal.jpg         glycal.jpg       glycal.jpg         glycal.jpg       glycal.jpg         glycal.jpg       glycal.jpg         glycal.jpg       glycal.swf         glycal.swf       image.jpg         image.jpg       UPLOAD MEDIA FILES         Upload/Media       Upload/Media | ate |

Figure 25: Media Asset Library List

Media Assets can be added from the Object or Screen Level of the Learning Object Workbench. This pane in the Workbench lets the user peruse the media library for assets and then up if user doesn't find what they want they click a button and are given a popup form to upload files.

Clicking on the 'Upload Media' button opens a popup window containing a file named Upload\_Media.cfm. This cfm page uses ColdFusion MX server functionality to transfer a suitable media file to the server through the browser. The figure below shows the UI of the Media upload window that allows the user to browse for the image or Flash file they wish to upload from a location on their computer.

| Specific | y Media File to Upload - Microsoft Internet Explorer |
|----------|------------------------------------------------------|
|          |                                                      |
|          |                                                      |
|          |                                                      |
|          |                                                      |
|          |                                                      |
|          | Specify Media File to Upload                         |
|          | Enter the complete path and filename of              |
|          | the Flash(.swf) or Image(.jpg) file to upload:       |
|          | Browse                                               |
|          |                                                      |
|          | Upload                                               |
|          |                                                      |
|          |                                                      |
|          |                                                      |
|          |                                                      |
|          |                                                      |
|          |                                                      |
|          |                                                      |

Figure 26:Uploading Media Assets

A second page, Upload\_File\_Action.cfm then processes the file and saves it to a specific location on the server. The LO demo saves the files to C:\Inetpub\wwwroot\LO\_Demo\media\_assets. From within the ColdFusion <cffile> tag we can control the type of file that is uploaded and the location in which it is placed on the server. The cffile upload also checks that it is the correct file type and control the read/write access to the file once it is saved. The screen snap below illustrates the cfml code used to place a media file on the server.

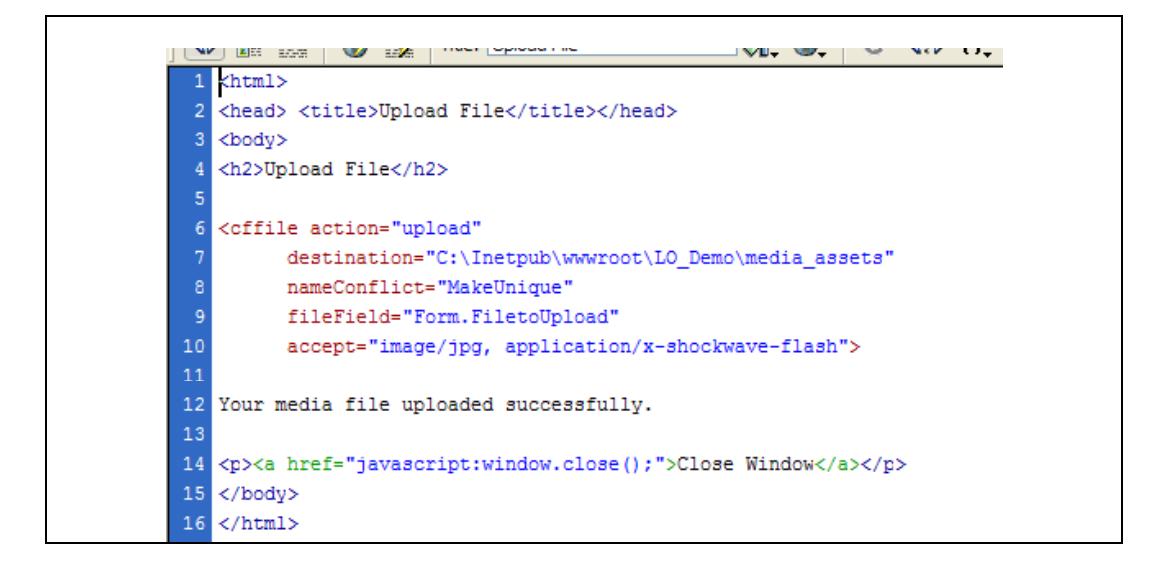

Figure 27: ColdFusion cffile tag for uploading media assets

For further information on using the cfml upload tag, see the ColdFusion MX documentation on *Uploading files* with the *cffile* tag and the section on *Securing Applications*.

Inside the Workbench: Screen Level - Edit

| Edit Learning Object 🔹                                                                                                    | Edit: Glycolysis: Stage 1                                                                                                    |
|----------------------------------------------------------------------------------------------------|----------------------------------------------------------------------------------------------------|
| Select an object to edit     Glycolysis: Stage 1                                                                                | OBJECTIVE       LEARN       PRACTICE       ASSESS         H-1-H-1-H-1-H-1       ASSESS       H-1-H-1-H-1-H-1         Assessment 1 - ATP       Below are two depictions of an ATP molecule. On the left is the atomic view. on the right molecular groups are color coded. Identify the molecules of each group.When you are done, cick "Submit".         After the additional of the intervence of the intervence of th |
| HINT:<br>Click a screen tille from the<br>list to preview the screen.<br>Note that Communication<br>screens will not be active. |                                                                                                    |
|                                                                                                    | Approximate Time: 5 minutes.                                                                                                    |

Figure 28: Editing a Learning Object in the Workbench

The Edit Pane locates users at the Screen Level. The drop-down box on the left of the user interface allows the user to select a specific Learning Object for editing. Once the object is selected the balance of functionality is revealed. There are basically two views in Edit: Preview and Forms. Preview allows users to see how the LO content will be presented while Forms view allows users to add, modify or delete LO content.

#### Editing Tasks - Preview and Delete Screens

The first task in the dropdown list is the 'View Learning Object'. Here users may preview Learning Objects by selecting from the list and clicking the 'View' button.

When the 'Delete' editing task is selected, the user is prompted to select a screen to edit. Once selected, the 'Delete' button is made available and when clicked, a warning dialog box prompts the user to confirm the action. If the user continues by clicking the 'Delete' button the screen is deleted, the popup closes, the list is reordered and refreshed.

If the user tries to 'Delete' the first screen – the Objective – the popup warns the user that by deleting that screen the entire object will be deleted from the database. If the user clicks 'Delete' the object is deleted and interface changes to the View Object list.

#### Form View - Add and Change Screens

Screen layouts are derived from templates. When you select "Add" from the editing task drop down window and a window slides open to reveal the screen templates.

|                                                                                                    | LEARNING OBJECT WORKBENCH                                                    | LOGOUT OF WORKBENCH LOCOUT                                                |
|----------------------------------------------------------------------------------------------------|------------------------------------------------------------------------------|---------------------------------------------------------------------------|
| Edit Learning Object                                                                                                    | Edit: Glycolysis: Stage 1                                                    |                                                                           |
| 1. Select an object to edit<br>Glycolysis: Stage 1   2. Select an editing task.<br>Add  3. Select a screen to edit.<br>OBJECTIVE Introduction to Glycolysis<br>Stage 1. Ster 1. Phosph      | Select a layout and click "Add Screen" O I I I I I I I I I I I I I I I I I I | O Little, large media asset with optional caption.                        |
| Stage 1, Step 1 - ATP<br>Step 2 - Isomerization of (<br>Step 3 - Phosphorylation)<br>Step 4 - Cleavage of Fruc<br>Practice 1 - Stage 1<br>Step 5 - Isomerization of [<br>Assess 2 - Stage 1 | O title, text left, image right with caption                                 | O Chat<br>title, list of participants, chat<br>screen and two video feeds |
| HINT:<br>Click a screen tile from the<br>list to preview the screen.<br>Note that Communication<br>screens will not be active.                                                              | O I I I I I I I I I I I I I I I I I I I                                      | Cancel Add Screen                                                         |
| O Status: Adding a screen to t                                                                                                    | ne bottom of the screen list.                                                |                                                                           |

Figure 29:Screen layout templates.

The user selects an appropriate template and determines where to place it into the screen list. By default, the new screen will be added to the bottom of the list. Please notice that some of the main controls have been intentionally disabled in this view; 'Cancel' closes the forms pane and returns you to preview. When 'Add' is clicked the screen is added and the Change form is revealed.

| Edit Learning Object                                                                                                    | Edit: Multenzyme Systems: Olycolysis - the Enzymes                                                                                                    |
|----------------------------------------------------------------------------------------------------|----------------------------------------------------------------------------------------------------|
| Lat Learning Object ●  I. Select an object to edit Multenzyme Systems: Gły ▼  2. Select an editing task. Change ▼  3. Select a screen to edit. OBJECTIVE Stage 1 Hexokinase (HK) and Glu ATP and ADP  Phosphofructokinase Moc Fructose Diphosphate Alc Triosephosphate isomera Stage 2 | Fill in the below fields for your layout.         Screen type:         Estimated Duration         Screen Title: (maximum of 50 characters)         Phosphoglucose Isomerase (PGI)         Title, text left and media asset with a caption.         Text: (maximum of 300 characters)         Isomerization is the second step and type of enzymatic process present in Glycolysis. D         -glucose 6-Phosphate is converted into D-fructose 6-phosphate by Phosphoglucose Isomerase is specific for glucose 6-phosphate and fructose 6-phosphate. |
| CHyceraldehyde 3 phosph<br>NAD and NADH<br>The Importance of GADPH<br>Arsenic Poisoning and G/ ▼<br>HINT:<br>Select a screen to Change<br>its contents                                                                                                    | Select Assets from the Libar:       arsenicPoisoning.jpg         arsenicPoisoning.jpg       arsenicPoisoning.jpg         atprvadp.jpg       arge         detach_pindle.jpg       arge         detach_pindle.jpg       isomerase         glyc1.jpg       Elucase-6-         Use Selected Image       Phosphate         Phosphate       Phosphate                                                                                                    |

Figure 30: Editing the content in the screen layout

As a user clicks through the screen list the layout templates change depending on the layout of the page. 'Edit' allows change to all of the properties of a screen and view each screen in 'Change' mode.

Click 'Submit Changes' and when the submission is complete the Status bar indicates success and the screen information is for the entire object is refreshed. Click "Close" to leave the forms mode.

It is possible to return to 'Add' by selecting it from the task dropdown. Selecting a task other than 'Add' will cause the form window to close and you will return to preview mode.

Users can preview Learning Object from most screens in edit mode to get a better feel for the end user experience.

#### Server/Database Communications

Edit is the entry to the Screen level. Let's summarize the types of server/database communication being used in the application. There are two types of methods being utilized: the *get* and the *set* functions.

**Get** functions query the database for particular data. This is defined by the functions in the ColdFusion Component. On receipt of the "recordset" (what the Server returns to the Client from the Database) the Flash MX Workbench UI extracts bits to populate components in the user interface. The Workbench may also use the recordset directly as a "Data Provider" for a component. Get methods are used to populate the dynamic lists used in the Workbench, i.e. Learning Object List and Screen List. These methods are called whenever the user performs a task or action that changes the list. Tasks are composed of actions.

**Set** functions make changes to the database by inserting, changing or deleting data. The Workbench passes an argument to the server, which performs the method via an SQL statement and passes the response to the Workbench. This is often a string or a Boolean value. The receipt of this response elicits a secondary call to get the new data and refresh the lists. These methods are called when the user performs a task that changes the data content or order, e.g. Reorder, Change.

The challenge is to determine which mode (environment) is best to perform these tasks. These fall into two basic categories: *preview* and *form*. **Preview** mode is where it is of use to see a screen in context with the full object. The Preview task is the most obvious example of this case, the other two are Reorder and Delete.

**Form** mode is dictated by a need to isolate the task. Isolation is determined by complexity. The Workbench screen tasks, Add and Change are perfect examples of two types of complexity. Add is a simple action with lots of possible choices and Change is a simple choice with lots of actions.

Enough theory – lets review the screen level. When users enter 'Edit' visible is a rather simple interface. The Learning Object is embedded into the viewing area and muted, and the instruction area has morphed into a control panel with one instruction – Select a Learning Object to Edit – and a combo box populated with a list of Learning objects (populated by a getter method) and the re-occuring 'View' (Learning Object) button. When the Learning Object is selected from the combo box more of the controls are revealed. An Objective screen for your selection is available in the view area and are presented with a Task List (combo box populated with an internal array) a Screen list and Hints for each task.

Preview is just that, move through the list box to see different screens. When you click on the items in the list box two global variables are redefined – Screen\_ID and Screen\_Layout.

Selecting 'Delete' prompts the user to then click a screen title to delete. When clicked the expected Message Box appears. If the first screen is select the user will delete the entire object and be taken out of Edit and directed back into View on the Object level. The message boxes are different depending on which is selected; a stern warning on screen one a more gentle alert on other screens. The severity of warning is shown in the icon. There is another consideration: if a screen is selected that is in the middle of the list then the list will need to be reordered.

Selecting 'Reorder' changes the control column. 'View Object' becomes 'Submit Object Order' and a 'Cancel' button appears. Two arrow buttons under the screen list appear and users are instructed to select an item and reposition it using the arrows. The user can preview the Learning Object and when satisfied may submit to the database. An update function then loops through the list box and resets the order. When the list is complete and the last response is sent the user is back in Preview and all controls have been reset.

Selecting either 'Add' or 'Change' obscures the embedded learning object with a sliding screen (its "roll bar" has been visible at the bottom of the view area in the Edit this entire time). The learning object behind the screen is made invisible Users can move between 'Add' and 'Change' via the task list.

Adding a screen requires the user to select one of a series of layout templates. Once selected the user can determine where the screen will insert be inserted- the default is at the bottom of the list. The 'Add Screen' button does one of two things. If insert is not specified it invokes a simple add method. Otherwise it invokes the add method and when that is accomplished it reorders everything after the new screen. No screen can be added before the first because that is the Objective screen. When the server responds the 'Add' form is replaced by the 'Change' form for further editing.

### Conclusion

The authors of the Learning Object Demo application see this release as marking the next step in the ongoing evolution of Learning Objects concepts and practice. By making the working source-code and documentation freely available to developers in the eLearning and higher education industries, Macromedia hopes to encourage wider debate and best-practices around the reusable Learning Object content model.

### **Next Steps**

While the Learning Object Demo application has evolved, there yet remains features and considerations the developers would like to add that would further enhance the LO Demo app. These include:

- conformance with common eLearning standards like SCORM, AICC and others;
- integration into Learning Management Systems (LMSs);
- accessible Learning Object content for those with disabilities.

Macromedia would like to encourage developers and organizations that have implemented real-world examples of the Learning Object Demo application to contact the authors. We look forward to seeing quality examples of the Learning Object Demo in action.

#### Macromedia Learning Objects Development Center

Macromedia is committed to help businesses, educational institutions, and government agencies create personalized, relevant learning experiences. The Macromedia Learning Objects Development Center hosts a series of whitepapers, development assets, and implementation models that will help organizations leverage their technology investments to improve organizational and employee productivity and performance. Visit <u>www.macromedia.com/go/objects</u> to access the full set of resources available.

Download version 2 of the Learning Object Demo application from the Macromedia web site at: http://downloads.macromedia.com/pub/solutions/downloads/elearning/org\_l

 $\label{eq:logical_http://download.macromedia.com/pub/solutions/downloads/elearning/org_lobject s\_demo.zip.$ 

**Ann Gallenson** is the founder of A Charles Design, Inc.; an interactive multimedia development and design consultancy. Ann is a user interface and product designer and developer whose career spans eighteen years and includes designs for educational courseware, commercial software, medical, video, and broadcast products. She is formally trained in science and mathematics and has a background in teaching, fine arts, and graphic design.

You can contact Ann at ann@acharlesdesign.com

**Jay Heins** is an eLearning consultant with a background in fine arts, video and electronic media, Jay provides direction in the appropriate use of emerging web technologies for Numen Communications. He manages all aspects of the studio's development process, including client relations, site architecture, programming, production, and visual design. His creative leadership provides Numen's work with a clear sense of structure and visual aesthetics. Jay has a B.F.A. in Fine Arts from the University of Ottawa in Ontario, Canada.

You can contact Jay at jay@numen.ca

**Tanya Heins** is the Sr. Product Manager eLearning and Higher Education at Macromedia, where she works on the company's eLearning and Higher Education product strategy. Over the course of Tanya's career she has focused on content design and development, eLearning architectures and the development of eLearning environments that adapt to a student's preferred learning style. Tanya Heins has a background in teaching, fine arts, and applied research in eLearning. She holds an M.F.A from the University of Victoria in British Columbia, and has nine years of professional interactive design and development experience, ranging from designing CD-ROMs and database-driven eLearning to custom development of award winning learner and content management systems.

You can contact Tanya at theins@macromedia.com